# คู่มือการใช้งาน

# ระบบติดตามความก้าวหน้าการพัฒนาคุณภาพของ หน่วยงานภายใน PCMC

ฉบับสำหรับผู้ใช้ทั่วไป (User Manual) โดยศูนย์คุณภาพ

ฉบับวันที่ 11 ธันวาคม 2561

| สา | າรບັญ                                                           |                                                                 | หน้า |  |  |  |  |  |
|----|-----------------------------------------------------------------|-----------------------------------------------------------------|------|--|--|--|--|--|
| 1. | ระบบติดตามความก้าว                                              | หน้าการพัฒนาคุณภาพของหน่วยงานมีหัวข้ออะไรบ้าง                   | 1    |  |  |  |  |  |
| 2. | . โครงสร้างระบบติดตามความก้าวหน้าการพัฒนาคุณภาพของหน่วยงาน PCMC |                                                                 |      |  |  |  |  |  |
| 3. | การเข้าหน้าเว็บไซต์เพื่                                         | อเข้า"ระบบติดตามความก้าวหน้าการพัฒนาคุณภาพของหน่วยงานภายใน PCMC | " 2  |  |  |  |  |  |
| 4. | การใช้งานเบื้องต้น (สำ                                          | หรับ User ของหน่วยงาน)                                          |      |  |  |  |  |  |
|    | 4.1 การ Login                                                   |                                                                 | 3    |  |  |  |  |  |
|    | 4.2 บันทึกหลักฐา                                                | นเข้าระบบ                                                       | 3    |  |  |  |  |  |
|    | 4.3 ดูและตรวจสอ                                                 | เบเอกสาร/หลักฐานในระบบ                                          | 5    |  |  |  |  |  |
| 5. | การใช้งานเบื้องต้น (สำ                                          | หรับคณะกรรมการเยี่ยมสำรวจภายใน IS)                              |      |  |  |  |  |  |
|    | 5.1 การ Login                                                   |                                                                 | 6    |  |  |  |  |  |
|    | 5.2 ดูและตรวจสอ                                                 | เบเอกสาร/หลักฐานในระบบ                                          | 6    |  |  |  |  |  |
|    | 5.3 บันทึกข้อเสน                                                | วแนะ                                                            | 7    |  |  |  |  |  |

#### 1. ระบบติดตามความก้าวหน้าการพัฒนาคุณภาพของหน่วยงานมีหัวข้ออะไรบ้าง

- 1. แบบประเมินตนเองระดับหน่วยงาน (Service Profile)
- 2. สรุปข้อมูลความเสี่ยงรายเดือน
- 3. บัญชีความเสี่ยง (Risk Profile)
- 4. แผนบริหารความเสี่ยง
- 5. รายงานผลการประเมินองค์ประกอบของการควบคุมภายใน (ปย.2 / ปค.5)

## <u>2. โครงสร้างระบบติดตามความก้าวหน้าการพัฒนาคุณภาพของหน่วยงาน PCMC</u>

ระบบการติดตามความก้าวหน้าการพัฒนาคุณภาพของหน่วยงานที่พัฒนาขึ้นประกอบไปด้วยระบบย่อย 2 ระบบ

1) ระบบสำหรับ User ของหน่วยงาน

2) ระบบสำหรับคณะกรรมการเยี่ยมสำรวจภายใน IS

ซึ่งแต่ละระบบมีรายละเอียด ดังนี้

- ระบบสำหรับ User ของหน่วยงาน ใช้สำหรับผู้ที่ทำหน้าที่เป็นตัวแทนของหน่วยงานในการบันทึก เอกสาร/หลักฐาน ประกอบด้วยเมนู
  - บันทึกหลักฐานเข้าระบบ
  - ดูและตรวจสอบเอกสาร/หลักฐานในระบบ
- ระบบสำหรับคณะกรรมการเยี่ยมสำรวจภายใน IS ใช้สำหรับคณะกรรมการเยี่ยมสำรวจภายใน ซึ่ง กรรมการทุกท่านสามารถเข้าไปดูเอกสาร/หลักฐานของหน่วยงานที่ท่านได้รับผิดชอบลงเยี่ยมตามตาราง กำหนดการเยี่ยมสำรวจภายใน การเข้าไปดูเอกสาร/หลักฐานในระบบคณะกรรมการสามารถดูผ่านหน้า จอคอมพิวเตอร์หรือพิมพ์ออกมาเป็นเอกสารได้ตามต้องการ เมื่อตรวจสอบเสร็จคณะกรรมการมี ข้อเสนอแนะของทีม สามารถนำไฟล์ข้อเสนอแนะ Upload เข้าระบบ ซึ่งทำให้หน่วยงานและ คณะกรรมการสามารถเปิดดูไฟล์ที่หน้าจอหรือพิมพ์ออกมาได้เช่นกัน ทำให้ทราบว่าการประเมินรอบนี้ หน่วยงานต้องพัฒนา/ปรับปรุง เรื่องใดบ้าง ประกอบด้วยเมนู
  - ดูและตรวจสอบเอกสาร/หลักฐานในระบบ
  - บันทึกข้อเสนอแนะ

#### <u>3.การเข้าหน้าเว็บไซต์เพื่อเข้า "ระบบติดตามความก้าวหน้าการพัฒนาคุณภาพของหน่วยงานภายใน PCMC"</u>

การเข้าเว็บไซต์ ศปช เพื่อเข้าระบบฯ ทั้ง User ของหน่วยงาน และคณะกรรมการเยี่ยมสำรวจภายใน

- 1. พิมพ์กรอกในช่อง Address : pcmc.swu.ac.th
- 2. คลิกเลือกเมนูด้านซ้ายหัวข้อศูนย์คุณภาพ
- 3. คลิกเลือกเมนูด้านบนหัวข้อ ส่งรายงาน/ตัวชี้วัด
- 4. คลิกเลือกระบบติดตามความก้าวหน้าการพัฒนาคุณภาพของหน่วยงานภายใน PCMC จะเข้าสู่หน้า Login

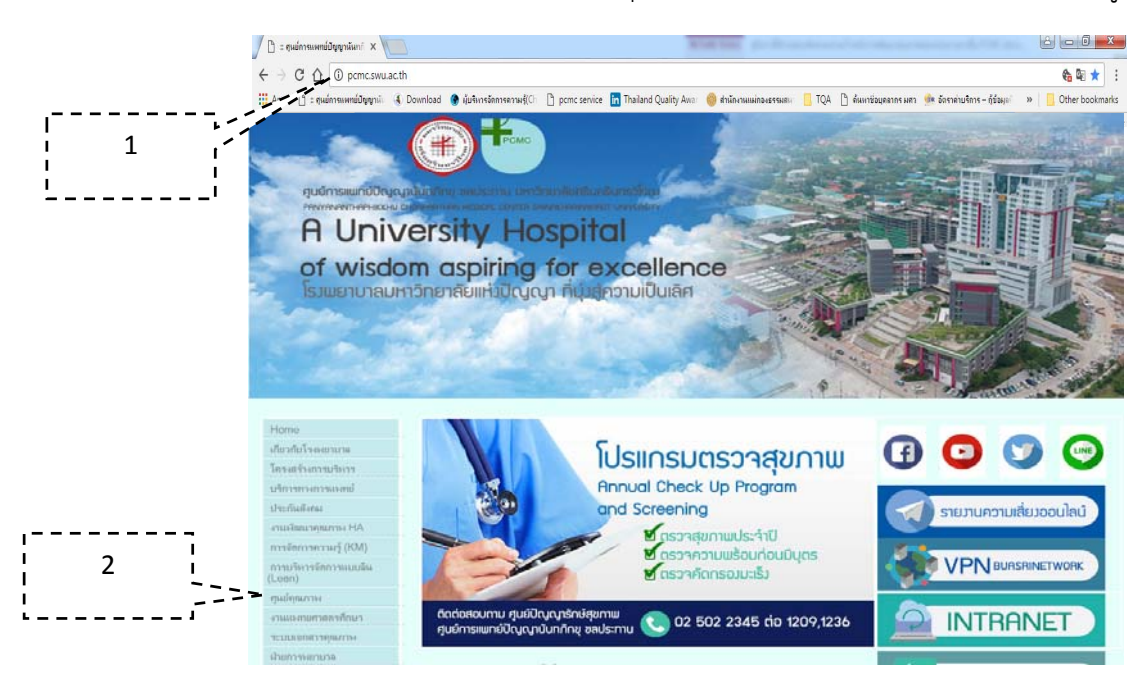

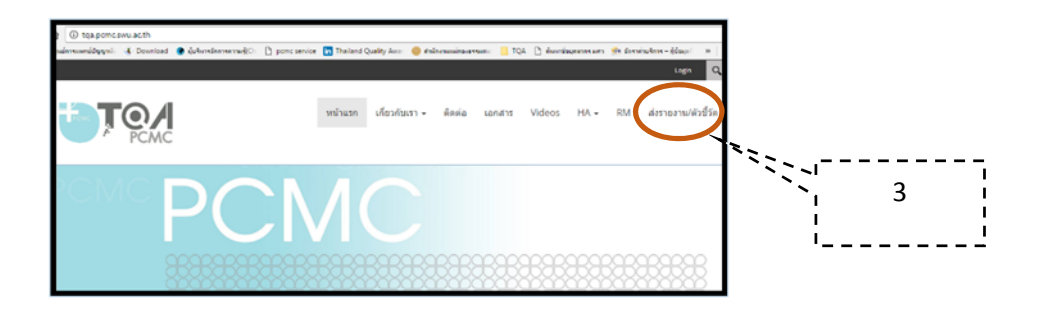

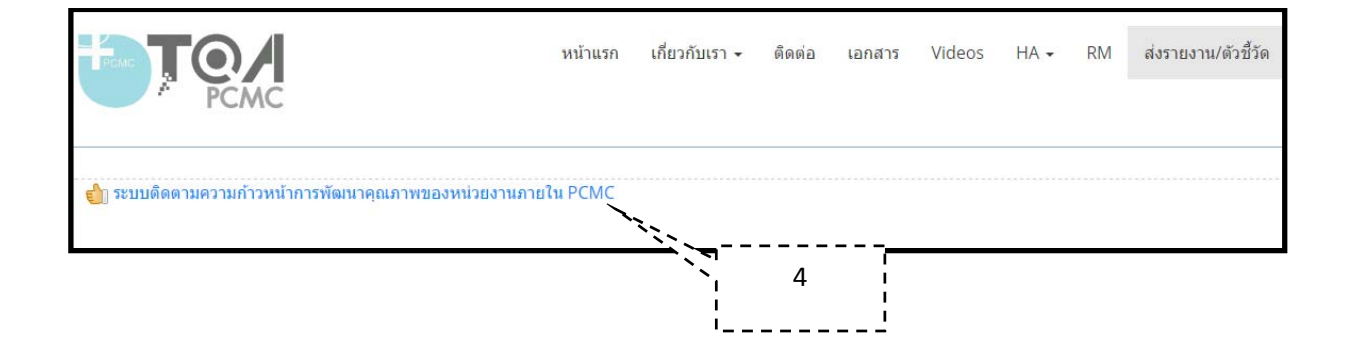

#### 4. การใช้งานเบื้องต้น (สำหรับ U<u>ser ของหน่วยงาน)</u>

4.1 การ Login : กรอก Username และ Password ตามที่ศูนย์คุณภาพกำหนด ซึ่งหน่วยงานสามารถโทรสอบถาม Username และ Password ได้ที่ศูนย์คุณภาพและท่านสามารถเปลี่ยน Password ใหม่ได้ในภายหลัง

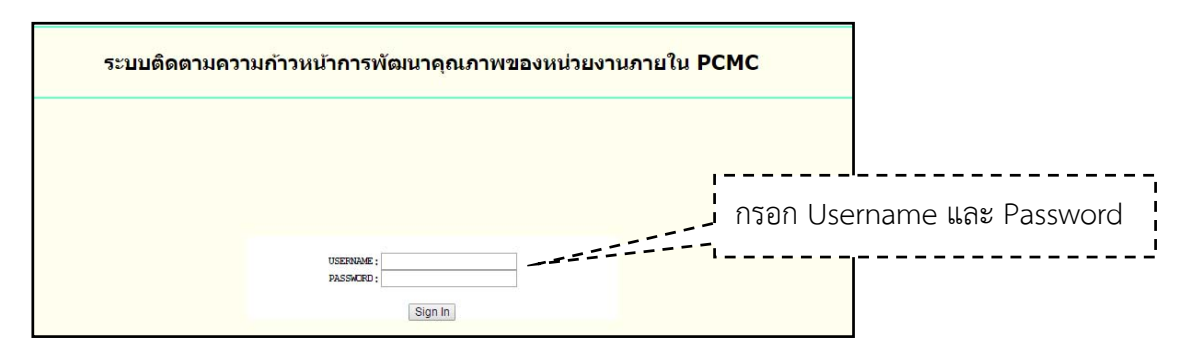

#### 4.2 บันทึกหลักฐานเข้าระบบ

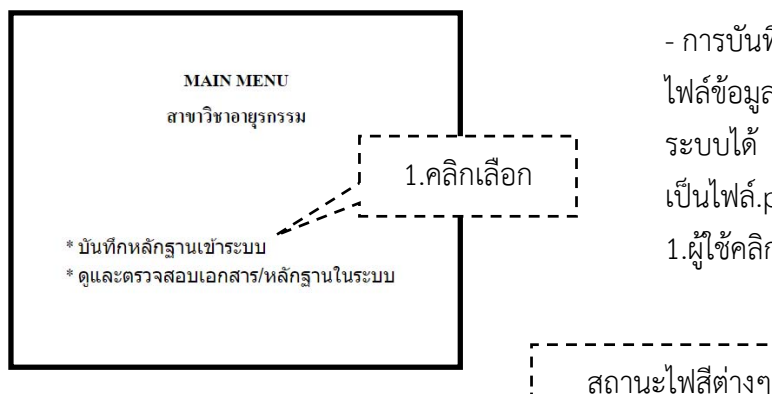

- การบันทึกหลักฐานเข้าระบบ คือ ผู้ใช้งานสามารถนำ ้ไฟล์ข้อมูลที่พิมพ์ไว้ใน Word / Excel มาบันทึกเข้า ระบบได้ โดยไฟล์ที่กรอกเข้ามาในระบบขอแนะนำให้ เป็นไฟล์.pdf เพื่อป้องกันการแก้ไขไฟล์ 1.ผู้ใช้คลิกเลือกที่หัวข้อ "บันทึกหลักฐานเข้าระบบ"

| ลำดับ | ป    | зөл | หัวข้อหลักฐาน                                                   | หน่วยงานรับผิดชอบ | สถานะเอกสาร                 | วันที่ส่งข้อมูล<br>รอบแรก | วันที่ตรวจสอบข้อมูล<br>รอบแรก | วันที่ส่งข้อมูล<br>รอบสอง | วันที่ตรวจสอบข้อมูล<br>รอบสอง | เพิ่มหลักฐาน |
|-------|------|-----|-----------------------------------------------------------------|-------------------|-----------------------------|---------------------------|-------------------------------|---------------------------|-------------------------------|--------------|
| 1     | 2562 | 1   | แบบประเมินดนเองระดับหน่วยงาน<br>(Service Profile)               | สาขาวิชาอายุรกรรม | wait to upload document.    |                           |                               |                           |                               | <u>เพิ่ม</u> |
| 2     | 2562 | 1   | สรุปข้อมูลความเสี่ยงรายเดือน                                    | สาขาวิชาอายุรกรรม | wait to upload document.    |                           |                               |                           |                               | <u>เพิ่ม</u> |
| 3     | 2562 | 1   | บัญชีความเสี่ยง (Risk Profile)                                  | สาขาวิชาอายุรกรรม | wait to upload<br>document. |                           |                               |                           |                               | <u>เพิ่ม</u> |
| 4     | 2562 | 1   | แผนบริหารความเสี่ยง                                             | สาขาวิชาอายุรกรรม | wait to upload<br>document. |                           |                               |                           |                               | <u>เพิ่ม</u> |
| 5     | 2562 | 1   | รายงานผลการประเมินองค์ประกอบ<br>ของการควบคุมภายใน (ปย.2 / ปค.5) | สาขาวิชาอายุรกรรม | wait to upload document.    |                           |                               |                           |                               | <u>เพิ่ม</u> |

- หน้าจอจะแสดงช่องลำดับ/ปีงบประมาณที่ส่ง/รอบที่ส่ง/หัวข้อหลักฐาน/หน่วยงานรับผิดชอบ และมีช่อง แสดงสถานะการส่งเอกสารเป็นสัญลักษณ์ใฟสีต่างๆ มีความหมายดังนี้

- ไฟสีส้ม = Wait to upload document ยังไม่ได้ใส่เอกสาร

- ไฟสีเหลือง ไฟสีแดง
- = Wait to approve รอเจ้าหน้าที่ตรวจสอบเอกสาร = Not pass ไม่ผ่าน
  - ไฟสีเขียว = Pass ผ่าน

- วันที่ส่งข้อมูล หมายถึง วันที่หน่วยงานนำไฟล์เข้าระบบฯ ตามหัวข้อซึ่งระบบฯ จะบันทึกวันที่โดยอัตโนมัติ - วันที่ตรวจสอบข้อมูล หมายถึง วันที่เจ้าหน้าที่เข้ามาตรวจสอบข้อมูลตามหัวข้อที่ส่งถ้าผ่านโดยไม่ต้องแก้ไข ข้อมูล เจ้าหน้าที่จะให้สีเขียว ถ้าไม่ผ่านเจ้าหน้าที่จะให้สีแดงและโทรแจ้งให้หน่วยงานทราบเพื่อแก้ไขด้วย

2. คลิกที่เพิ่ม

- 3. คลิกปุ่ม Choose file คือ การเลือกไฟล์ที่เราได้ทำเสร็จแล้วพร้อมที่จะบันทึกหลักฐานเข้าระบบ
- 4. เลือกไฟล์งานที่จะนำเข้าระบบตามหัวข้อหลักฐานนั้นๆ
- 5. เมื่อเลือกไฟล์ได้แล้วกดปุ่ม Open
- 6. กดปุ่มบันทึกหลักฐาน
- 7. จะมีข้อความขึ้นมา AddData Complete กดปุ่ม ok เป็นอันว่าบันทึกข้อมูลผ่าน

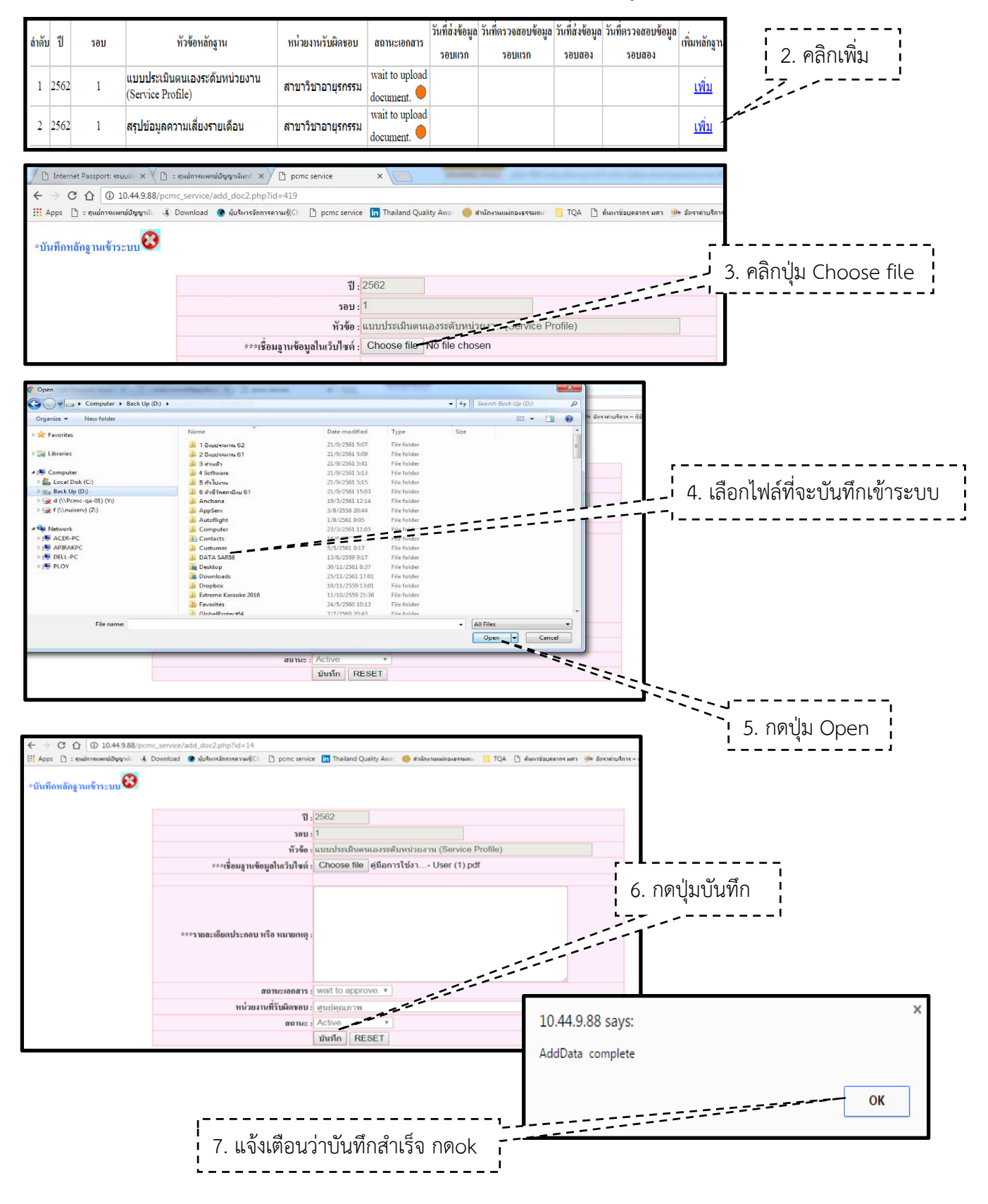

4.3 ดูและตรวจสอบเอกสาร/หลักฐานในระบบ

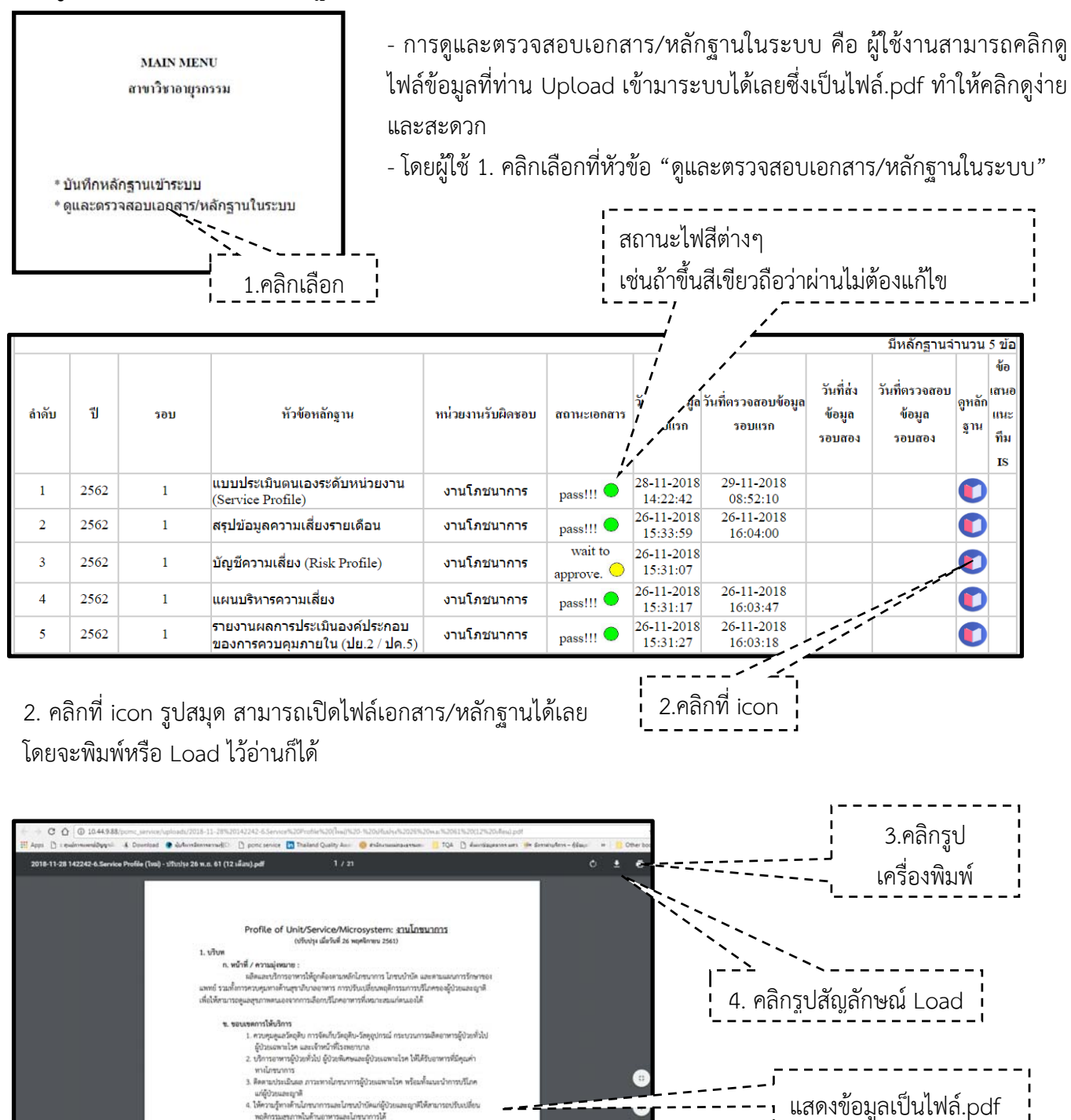

3. คลิกรูปเครื่องพิมพ์ หมายถึง พิมพ์ออกมาเป็นเอกสารไว้ดูได้

ค. ดักษณะสำคัญของงามบริการและบริมาณงาน

4. คลิกรูปสัญลักษณ์ Load หมายถึง Load เอกสารในรูปแบบไฟล์เก็บไว้ที่เครื่องคอมพิวเตอร์

\*\*\*<u>จบการทำงาน</u>ของหัวข้อ การใช้งานเบื้องต้น (สำหรับ User ของหน่วยงาน)\*\*\*

#### <u>5. การใช้งานเบื้องต้น (สำหรับคณะกรรมการเยี่ยมสำรวจภายใน IS)</u>

5.1 การ Login : กรอก Username และ Password ตามที่ศูนย์คุณภาพกำหนดซึ่ง คณะกรรมการาสามารถโทร สอบถามได้ที่ศูนย์คุณภาพ ท่านสามารถเปลี่ยน Password ใหม่ได้ในภายหลัง

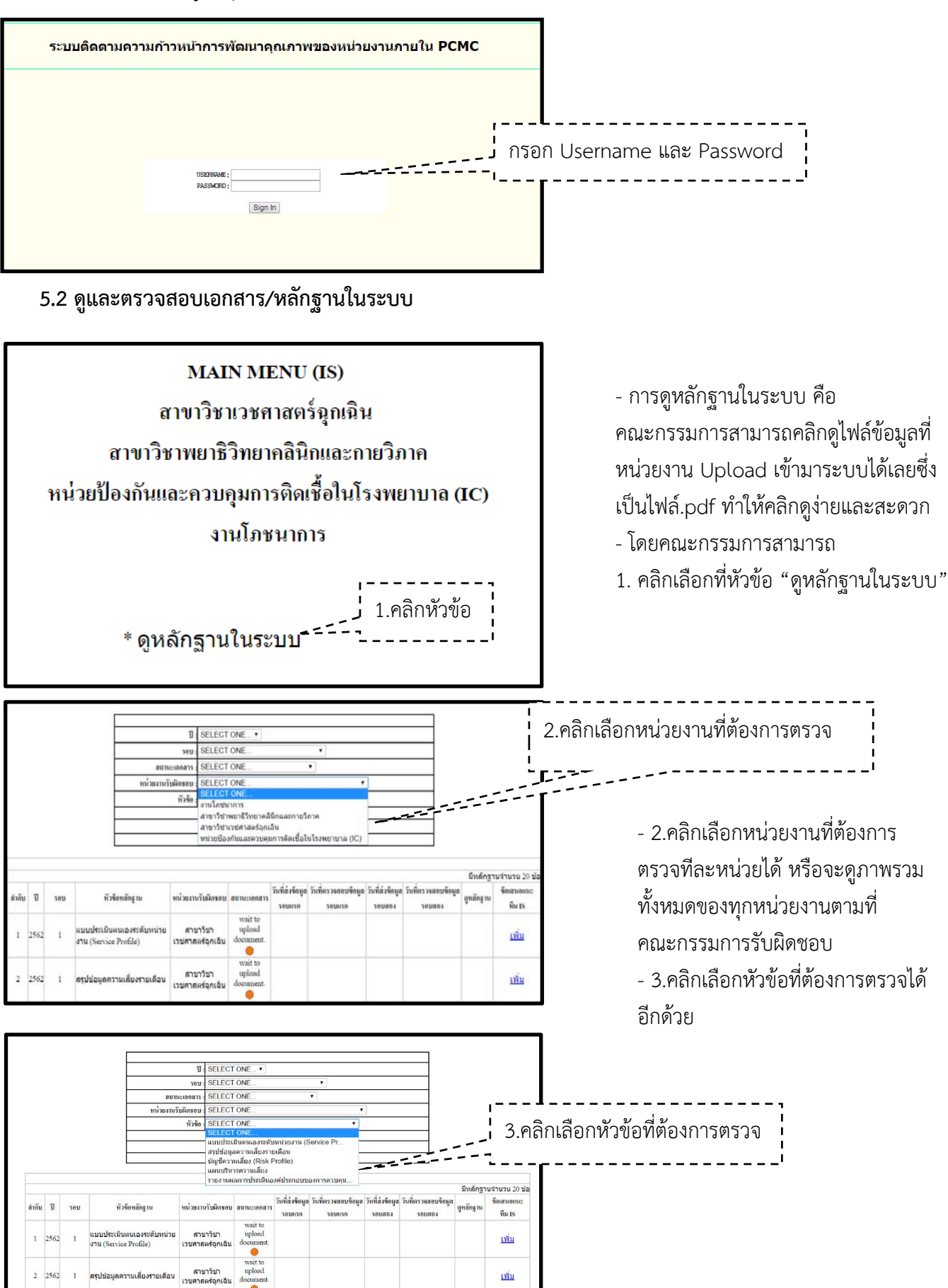

| 11 | 2562 | 1 | แบบประเมินดนเองระดับหน่วย<br>งาน (Service Profile)                 | งานโภชนาการ | pass!!!          | 28-11-2018<br>14:22:42 | 29-11-2018<br>08:52:10 |               | <u>เพิ่ม</u> 🚺 |
|----|------|---|--------------------------------------------------------------------|-------------|------------------|------------------------|------------------------|---------------|----------------|
| 12 | 2562 | 1 | สรุปข้อมูลความเสี่ยงรายเดือน                                       | งานโภชนาการ | pass!!! 🔵        | 26-11-2018<br>15:33:59 | 26-11-2018<br>16:04:00 |               | <u>เพิ่ม</u>   |
| 13 | 2562 | 1 | บัญชีความเสี่ยง (Risk Profile)                                     | งานโภชนาการ | wait to approve. | 26-11-2018<br>15:31:07 |                        |               | <u>เพิ่ม</u>   |
| 14 | 2562 | 1 | แผนบริหารความเสี่ยง                                                | งานโภชนาการ | pass!!! 🔵        | 26-11-2018<br>15:31:17 | 26-11-2018<br>16:03:47 |               | <u>เพิ่ม</u>   |
| 15 | 2562 | 1 | รายงานผลการประเมินองค์<br>ประกอบของการควบคุมภายใน<br>(ปย.2 / ปค.5) | งานโภชนาการ | pass!!! 🗢        | 26-11-2018<br>15:31:27 | 26-11-2018<br>16:03:18 | 4.คลิกที icon | <u>เพิ่ม</u>   |

4. คลิกที่ icon รูปสมุด สามารถเปิดไฟล์เอกสาร/หลักฐานได้เลยโดยจะพิมพ์หรือ Load ไว้อ่านก็ได้

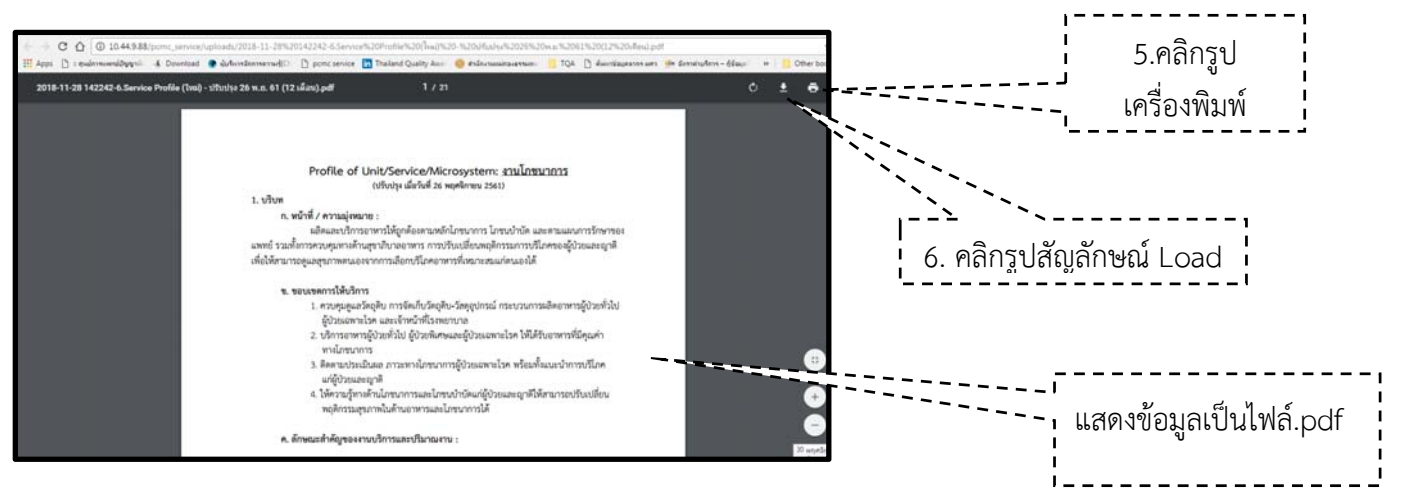

- 5. คลิกรูปเครื่องพิมพ์ หมายถึง พิมพ์ออกมาเป็นเอกสารไว้ดูได้
- 6. คลิกรูปสัญลักษณ์ Load หมายถึง Load เอกสารในรูปแบบไฟล์เก็บไว้ที่เครื่องคอมพิวเตอร์

|                   |      |     |                                                    | 1                                                                  | SELECT                                                          | SELECT ONE •                                                                              |                                                 |                               |                           |                               |                     |                                    |
|-------------------|------|-----|----------------------------------------------------|--------------------------------------------------------------------|-----------------------------------------------------------------|-------------------------------------------------------------------------------------------|-------------------------------------------------|-------------------------------|---------------------------|-------------------------------|---------------------|------------------------------------|
|                   |      |     |                                                    | รอบ : 5<br>สถานะเอกลาร : 5<br>หน่วยงานรับฝึดชอบ : 5<br>ทั่วข้อ : 5 |                                                                 |                                                                                           | SELECT ONE   SELECT ONE  SELECT ONE             |                               |                           |                               |                     |                                    |
|                   |      |     | ສດາ                                                |                                                                    |                                                                 |                                                                                           |                                                 |                               |                           |                               |                     |                                    |
|                   |      |     | หน่วยงานว่                                         |                                                                    |                                                                 |                                                                                           |                                                 |                               |                           |                               |                     |                                    |
|                   |      |     |                                                    |                                                                    |                                                                 |                                                                                           | SELECT ONE                                      |                               |                           |                               |                     |                                    |
|                   |      |     |                                                    |                                                                    | ระยะ<br>แบบประเ<br>สรุปข้อมูล<br>บัญชีควา<br>แผนบริห<br>รายงานผ | ONE<br>มินดนเองระดับ<br>ลความเสี่ยงราย<br>มเสี่ยง (Risk P<br>ารความเลี่ยง<br>ลการประเมินอ | หน่วยงาน (S<br>แต่อน<br>Profile)<br>งค์ประกอบขะ | Service Pr                    |                           |                               |                     |                                    |
| <del>ล</del> ำตับ | ป    | วอบ | ทัวข้อหลักฐาน                                      | ทน่วยงาา                                                           | แร้ <mark>บผิดชอบ</mark>                                        | สถานะเอกสาร                                                                               | วันที่ส่งข้อมูล<br>วอบแวก                       | วันที่ครวงสอบข้อมูล<br>รอบแรก | วันที่ส่งข้อมูล<br>วอบสอง | วันที่ตรวงสอบข้อมูล<br>วอบสอง | มหลกฐา<br>ดูหลักฐาน | ข้อเสนอแนะ<br>ข้อเสนอแนะ<br>ทีม IS |
| 1                 | 2562 | 1   | แบบประเมินตนเองระดับหน่วย<br>งาน (Service Profile) | สาร<br>เวชศาส                                                      | มาวิชา<br>เตร์ฉุกเฉีน                                           | wait to<br>upload<br>document.                                                            |                                                 |                               |                           |                               |                     | เพิ่ม                              |
| 2                 | 2562 | 1   | สรุปข้อมูลความเสี่ยงรายเดือน                       | สาม<br>เวชศาส                                                      | มาวิชา<br>เตร์ฉุกเฉ็น                                           | wait to<br>upload<br>document.                                                            |                                                 |                               |                           |                               |                     | <u>เพิ่ม</u>                       |

#### 5.3 บันทึกข้อเสนอแนะ

การบันทึกข้อเสนอแนะ หมายถึง การบันทึกข้อเสนอแนะของทีมคณะกรรมการเยี่ยมสำรวจภายใน ที่เข้ามาตรวจเยี่ยมหน่วยงานซึ่งคณะกรรมการจะพิมพ์ จุดเด่น/สิ่งที่น่าชื่นชม โอกาสพัฒนา/ข้อเสนอแนะ ตามแบบฟอร์มรายงานการเยี่ยมสำรวจภายใน ก่อนที่คณะกรรมการๆจะ Upload ไฟล์เข้าระบบ แนะนำ ให้เป็นไฟล์.pdf เพื่อป้องกันการแก้ไขไฟล์ 1. คลิกที่เพิ่ม

2. คลิกปุ่ม Choose file คือ การเลือกไฟล์ที่เราได้ทำเสร็จแล้วพร้อมที่จะบันทึกข้อเสนอแนะเข้าระบบ

- 3. เลือกไฟล์ที่จะนำเข้าระบบฯ
- 4. เมื่อเลือกไฟล์ได้แล้วกดปุ่ม Open
- 5. กดปุ่มบันทึกหลักฐาน
- 6. จะมีข้อความขึ้นมา AddData Complete กดปุ่ม ok เป็นอันว่าบันทึกข้อมูลผ่าน

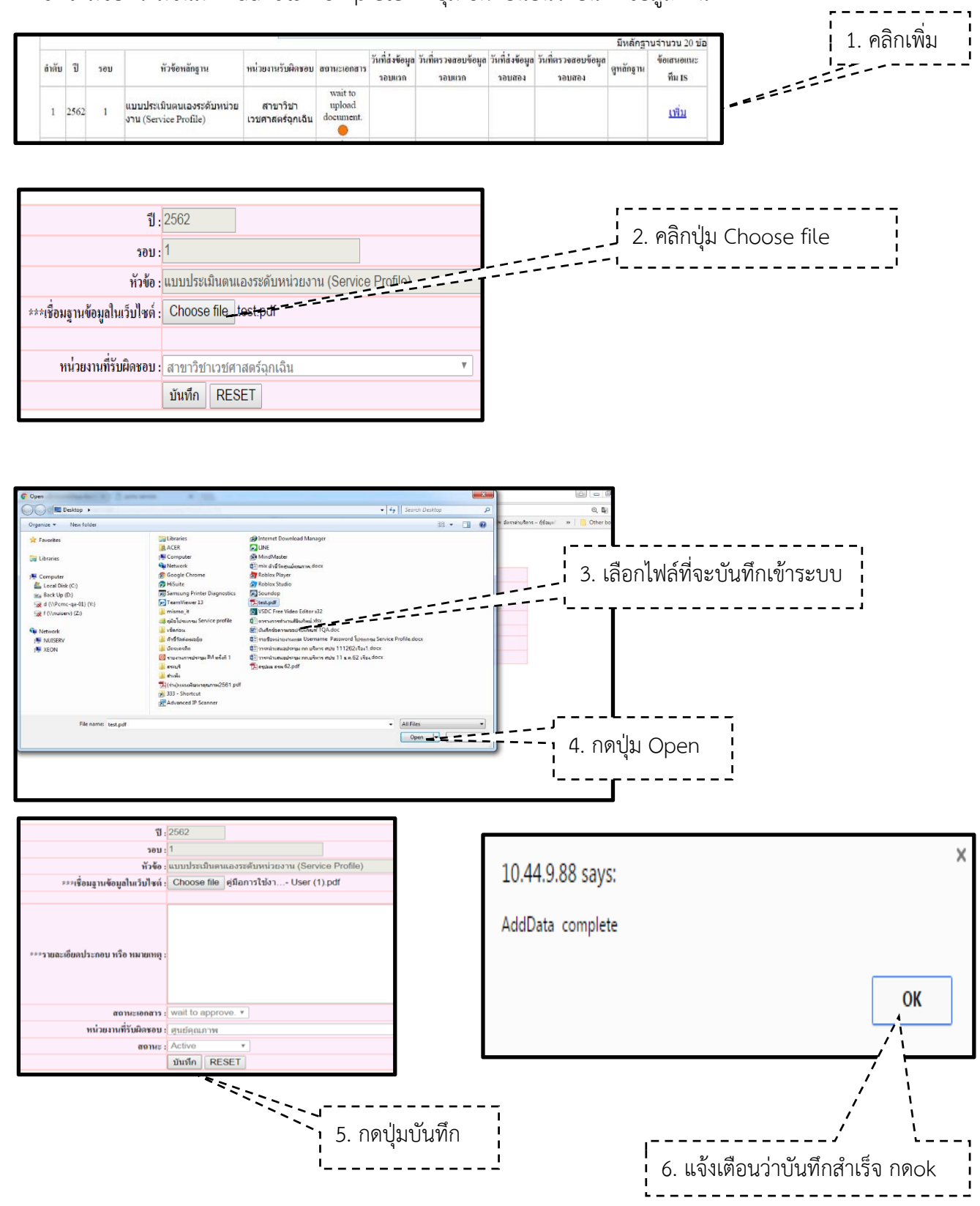

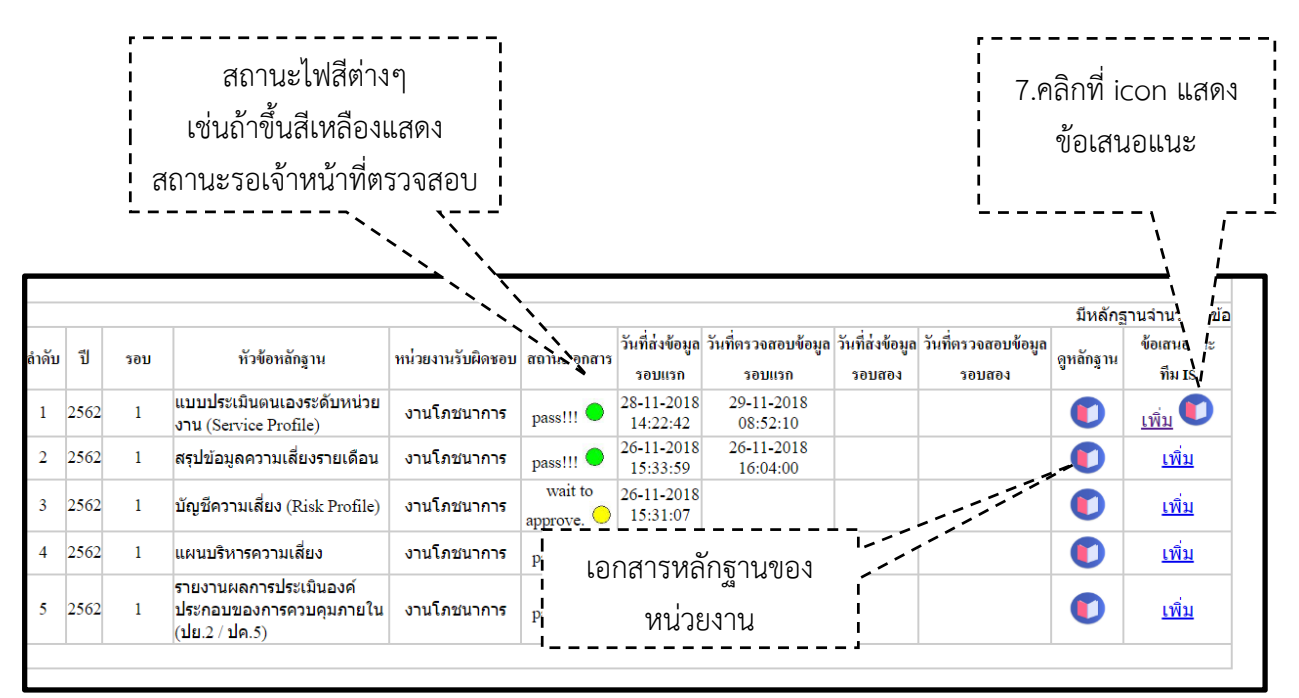

7. คลิกที่ icon รูปสมุด สามารถเปิดไฟล์ข้อเสนอแนะได้เลยโดยจะพิมพ์หรือ Load ไว้อ่านก็ได้

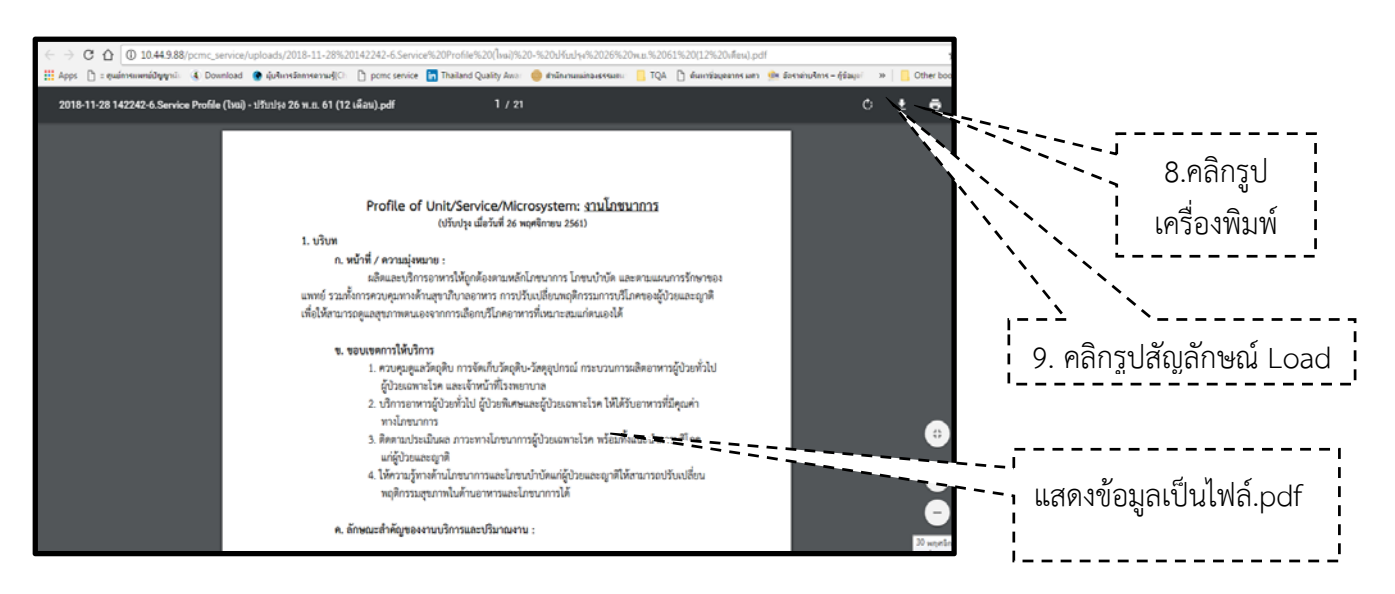

- 8. คลิกรูปเครื่องพิมพ์ หมายถึง พิมพ์ออกมาเป็นเอกสารไว้ดูได้
- 9. คลิกรูปสัญลักษณ์ Load หมายถึง Load เอกสารในรูปแบบไฟล์เก็บไว้ที่เครื่องคอมพิวเตอร์

## \*\*\*จบการทำงานของหัวข้อ การใช้งานเบื้องต้น (สำหรับคณะกรรมการเยี่ยมสำรวจภายใน IS)\*\*\*

#### <u>หมายเหตุ :</u>

หน่วยงาน/คณะกรรมการเยี่ยมสำรวจภายในสามารถดูข้อมูลในระบบผ่านหน้าจอคอมพิวเตอร์ที่อยู่นอกพื้นที่ศูนย์ การแพทย์ฯ(ที่บ้าน ที่ประชุมต่างจังหวัด)ได้โดยผ่านระบบ VPN สามารถ Loginเข้าด้วยรหัสบัวศรีของท่าน

9